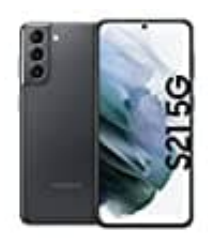

## Samsung Galaxy S21

## Eigene Rufnummer anzeigen-unterdrücken

In dieser Anleitung wird gezeigt, wie du die Einstellungen bei deinem Galaxy Smartphone vornehmen und die Anzeige deiner eigenen Rufnummer bei ausgehenden Anrufen anzeigen oder unterdrücken kannst.

1. Tippe auf die **Telefon-App**.

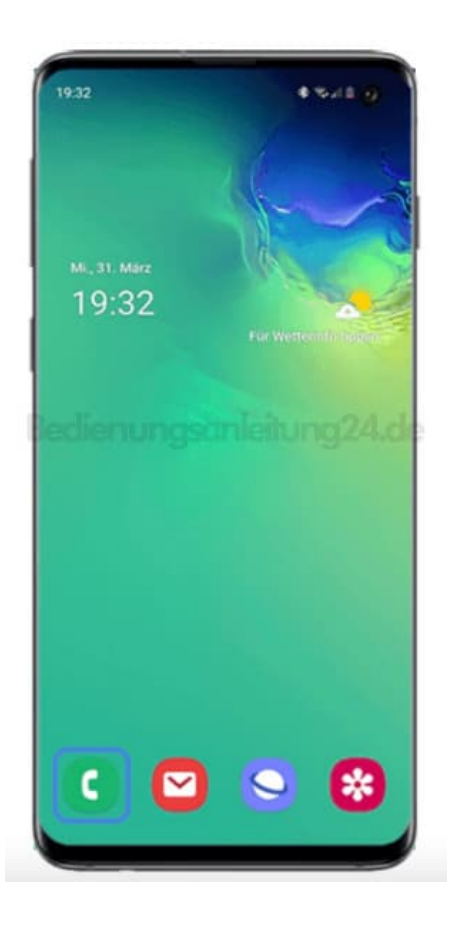

2. Tippe anschließend auf das Weitere Optionen-Symbol (3-Punkte-Symbol).

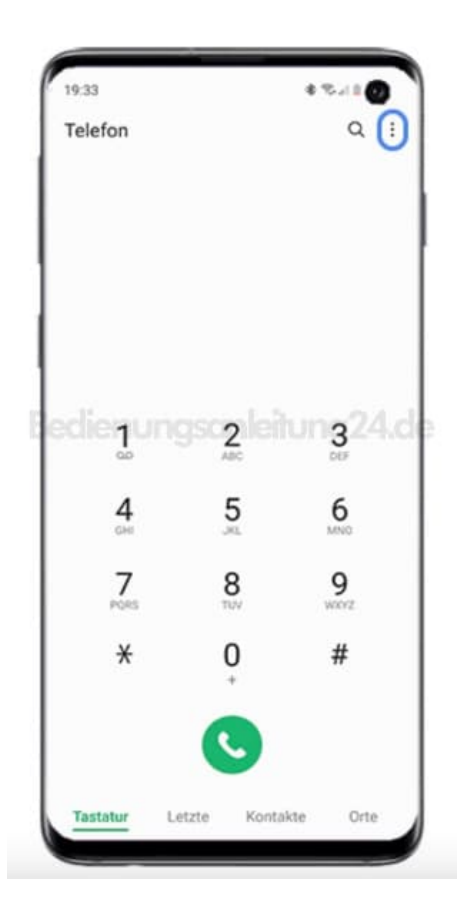

3. Wähle anschließend Einstellungen.

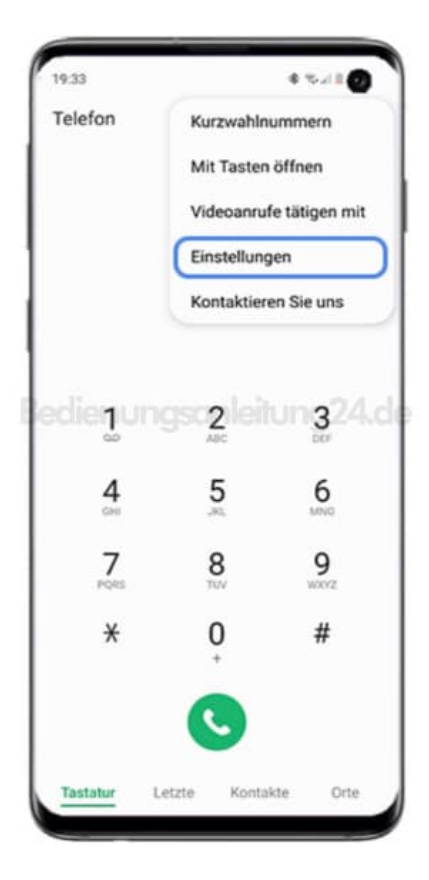

4. Tippe auf **Zusatzdienste**.

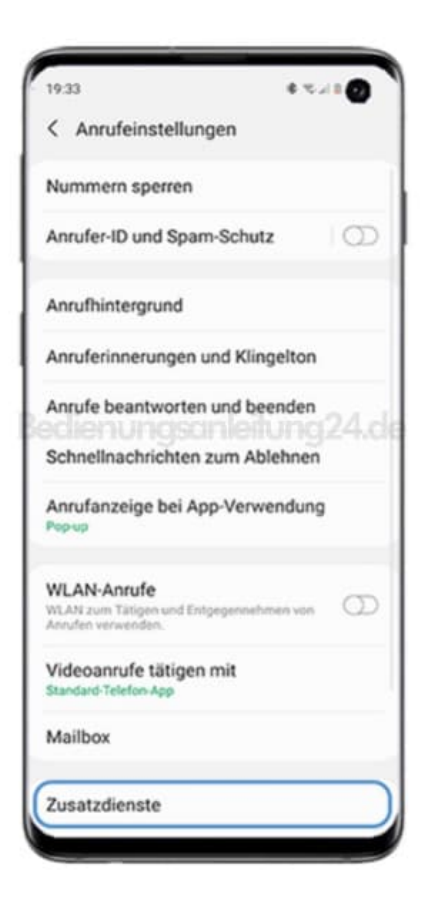

5. Wähle dann Ihre Anrufer-ID anzeigen.

| < Zusatzdienste                          |  |
|------------------------------------------|--|
| Ihre Anrufer-ID anzeigen<br>Netzstandard |  |
| Rufumleitung                             |  |
| Anrufsperre                              |  |
| Anklopfen                                |  |
| Feste Rufnummern                         |  |
|                                          |  |
|                                          |  |
|                                          |  |
|                                          |  |
|                                          |  |
|                                          |  |
|                                          |  |
|                                          |  |

6. Wähle im Ausklappmenü die entsprechende Option aus.

Dir stehen hier drei Optionen zur Auswahl:

- **Netzstandard**: Der Netzbetreiber (SIM-Karten-Anbieter) bestimmt, ob deine Nummer angezeigt wird. Der Netzwerkstandard bedeutet meist, dass deine Rufnummer übertragen wird.
- Nie: Deine Rufnummer wird dem Gesprächspartner nicht angezeigt.
- Immer: Deine Rufnummer wird immer übertragen und damit auch dem Gesprächspartner angezeigt.

| < Zusatzdiens  | te    |   |
|----------------|-------|---|
| Netzstandard   | ✓ jen |   |
| Nie            |       |   |
| Immer          | -)    |   |
| Anrutsperre    |       |   |
| Anklopfen      |       | • |
| Eacto Dufournm | ern   |   |
| Feste Rumumm   |       |   |
| dienungs       |       |   |
| dienungs       |       |   |
| dienungs       |       |   |
| dienungs       |       |   |
| dienungs       |       |   |
| dienungs       |       |   |
| dienungs       |       |   |